## 振込

- 画面上の「サービスメニュー」から「振込・振替」を指しご希望の振込方法をクリックしてください。
   [新規に振込] … 初めての振込先にお振り込みを行う場合にご使用ください。
  - [登録口座を使用]... 振込実行時または事前に振込先口座を登録し、同じ振込先にお振り込みを行う場合にご使用ください。
  - [パターンを使用]... 振込実行時に振込内容をパターンとして登録し同じ内容で繰り返しお振り込みを 行う場合にご使用ください。

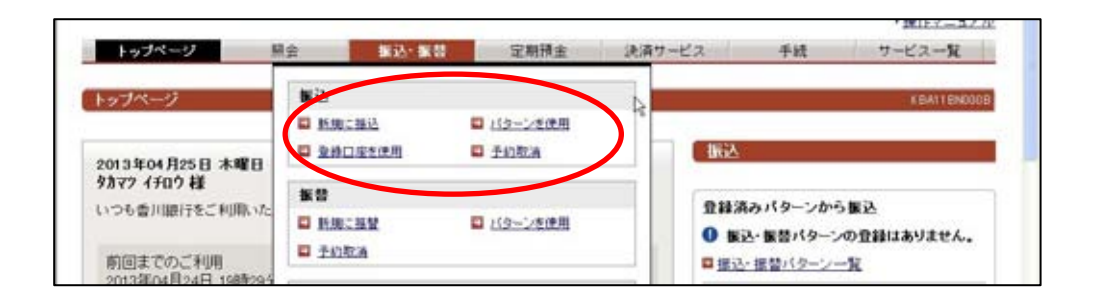

以下、「新規に振込」のケースでご案内します。

2. 『振込入力』画面が表示されます。

出金口座欄から出金口座を選択してください。

振込金額を入力し、振込指定日(31営業日先まで予約可能)を選択してください。 平日15時以降と土・日・祝日は翌営業日以降のご指定となります。

振込人名は引落口座名義人と異なる場合に入力してください。

振込先口座欄の [新しく入力]をクリックし振込先口座情報を作成します。

| 時内容の入   | カ           |       |                   |       |               |                                           |      |
|---------|-------------|-------|-------------------|-------|---------------|-------------------------------------------|------|
| 内容を入力し、 | 【厳込内容を確認】ボタ | を押してく | ແລ.               |       |               |                                           |      |
| 支払口座    |             |       | 描込金額(半角数字)(必須)    |       | 振込            | 先口座                                       |      |
| 取引店     | 本店          |       | F                 | 1 - / | -             | 新しく入力                                     |      |
| +8      | 普通          | 1     | 振込指定日(必須)         | 77/   | Conversion of | a second and second                       | 1000 |
| 1座番号    | 2212222     |       | 2013年04月25日 木曜日 💌 | S.    | 骤达先           | 口座の遺伝                                     | =NA  |
| 口座名義人   | לסיז) לידמו |       | 支払名義人(半角カナ)       |       | 建快            | セルロウラどん支店<br>普通 3644237<br>ねがり 5022<br>都度 |      |

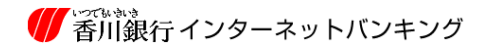

『振込先金融機関の選択』画面が表示されます。
 振込先が当行の場合は<u>香川銀行</u>のボタンをクリックしてください。
 振込先が他行の場合、金融機関種類を選択し、金融機関名の頭文字をクリックすると、検索結果が表示されるので、振込先金融機関をクリックし次へボタンをクリックしてくだい。

| (大力)<br>確認)<br>売了<br>振込先金融機関の選択                                                                                                    |                                                                                                    |   |
|----------------------------------------------------------------------------------------------------|----------------------------------------------------------------------------------------------------|---|
| 1日元にほう三国戦闘にとおりの支敵機関がある場合は対象のボケ、を押して<br>実がない場合は「金融機関を探す」より対象の金融機関を検索。 検索結果の<br>撮込先がゆうちょ語行の場合、金融機関運動から「その他・ゆうちょ」を選択難                                                                                                    | ください。<br>中から金融機関名を選択して[次へ]ボタンを押してください。<br>います。                                                                                     | 1 |
| 戦補から選択する<br>電川順行<br>会純機関を探す                                                                                                    |                                                                                                    |   |
| Maximum C E - 7     Monor 金融機関優勝を遵則してください。     御行     がた「辞文平」「見出し信」のいずわかで金融機関名を検索してください。     ガ文学     金融機関名の1文字目のボタッを押してください。     ア カ サ タ ナ ハ・マ ヤ タ フ     イ キ ジ チ こ と る リリ     マ ク セ ラ ネ ヘ メ リリ     ズ フ セ ラ ネ ヘ メ リリ     ズ フ セ ラ ネ ヘ メ リリ     ズ フ セ ラ ネ ヘ メ リリ     ズ フ セ ラ ネ ヘ メ リリ     ズ フ セ ラ ネ ヘ メ リリ     ズ フ セ ラ ネ ヘ メ リリ     ズ フ セ ラ ネ ヘ メ リリ     ズ フ セ ラ ネ ヘ メ リリ     ズ フ セ ラ ネ ヘ メ リリ     ズ フ セ ラ ネ ヘ メ リリ     オ コ ソ ト ノ ネ モ ヨ 科     博文字が7ル2propt | 金融機関名検索結果     平京スター銀行     東京都民銀行     東京都民銀行     東京都民銀行     東京都民銀行     東京都県行     南市銀行     南市銀行     南山銀行     南山銀行     南山銀行     ドイツ銀行 |   |
| 見出い語<br>振込先金融級関名を半角カナ大文字、半角英数で先期1文字以上<br>を入力してください。<br>地本                                                                                                    |                                                                                                    |   |
|                                                                                                    |                                                                                                    |   |

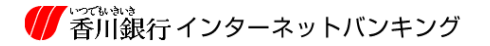

4. 『振込先支店の選択』画面が表示されます。

支店名の頭文字をクリックすると検索結果が表示されるので、振込先支店名をクリックし、 次へボタンをクリックしてください。

金融機関名に誤りがある場合は戻るボタンをクリックし再度選択してください。

|                                                                                                    | 12-494013                                                                                                    |                           |     |
|----------------------------------------------------------------------------------------------------|----------------------------------------------------------------------------------------------------|---------------------------|-----|
| 込先支店の選択<br>先口座の支店を選択します。<br>の支店を検索し、検索結果の                                                                                                    | 。<br>D中から支店名を選択して[次へ]ボタンを押して                                                                                                    | 《花典)。                     |     |
| 「録文学」「見出し語」のいす<br>第文字<br>支店名の1文字目のボタン<br>7 カ ウ ク ク<br>7 キ シ ク<br>7 ウ セ ク<br>7 コ ン ト<br>頃文下が7ルファーット<br>0 1 2 3<br>見記し語<br>描込発史版名を半角カナ大<br>九、てください。 | <ul> <li>わかで支店名を検索してください。</li> <li>ビネージング・フラフランジング・フラフランジング・フラフランジング・マラフランジング・マラフランジンジング・マラフランジング・マラフランジンジング・マラフランジング・マラフランジング・マラフランジング・マラフランジング・マラフランジング・マラフランジング・マラフランジング・マラフランジング・マラフランジング・マラフランジング・マラフランジング・マラフランジング・マラフランジング・マラフランジング・マラフランジング・マラフランジング・マラフランジング・マラフランジング・マラフランジング・マラフランジング・マラフランジング・マラフランジング・マラフランジング・マラフランジング・マラフランジング・マラフランジング・マラフランジング・マラフランジング・マラフランジング・マラフランジング・マラフランジンジング・マラフランジンジング・マラフランジング・マラフランジング・マラフランジング・マラフランジング・マラフランジング・マラフランジング・マラフランジング・マラフランジング・マラフランジングンジング・マラフランジンジング・マラフランジング・マラフランジンジング・マラフランジング・マラフランジング・マラフランジング・マラフランジング・マウランジング・マクランジング・マシンジンジンジング・マシンシンジング・マウクシンジング・マシンシンジング・マウクシンシング・マウクシンシンジンジンシンジンジンジンジンシンジンジンジンシンシンシンジンシンシンシンシンシンシンシンシンシンシンシンジンジンジンジンシンジンシンシンシンシンシンシンシンシンシンシンシンシンシンシンシンシンシンシンシンシ</li></ul> | <b>支店名検索結果</b><br>回 本店営業部 | s I |

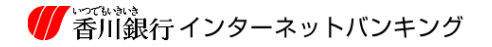

5. 『振込先口座入力』画面が表示されます。

科目を選択、口座番号を入力し、次へボタンをクリックしてください。

・支店名に誤りがある場合は戻るボタンをクリックし再度選択してください。

| 自動機例名                                              | 德島銀行              |
|----------------------------------------------------|-------------------|
| 188                                                | 本店営業部             |
| 動込先口壁情報の人力<br>込先口座の情報を入力し、[次へ]ボタンを                 | 押してください。          |
| 戦込先に1座16戦の人力<br>込先ロ座の情報を入力し、[次へ]ボタンを!<br>戦込先科目(必須) | PRUT 2300,<br ■通■ |

6. 『振込入力』画面が表示されます。

取引内容をご確認いただき、誤りが無ければ振込内容を確認ボタンをクリックしてください。

| 川内容を入力し、 | 【振込内容を確認】ボク | /を押してく | だあい。              |    |       |         |
|----------|-------------|--------|-------------------|----|-------|---------|
| 支払口座     |             |        | 振込金額(半角数字)(必須)    | 6  | 振込先口度 | 口度突     |
| 5 取引店    | 本店          | 16     | 30000円            | 14 | 主敵機開名 | 德島銀行    |
| 48       | 普通          | 19     | 振込指定日(必須)         |    | 支店名   | 本店営業部   |
| 口庄香号     | 2212222     |        | 2013年04月25日 木曜日 💌 |    | 48    | 普通      |
| 口庭名義人    | 9072 (902   |        | 支払名義人(半角カナ)       |    | 口座番号  | 1234567 |
|          |             |        |                   |    | 登録区分  | 801H    |

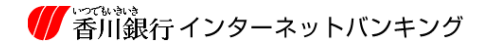

お取引時間帯により『振込先口座の名義人入力』画面が表示される場合があります。
 受取人名を入力し振込内容を確認ボタンをクリックしてください。

| 振込先口座の                                                             | 名義人入力                                                                                                    |                                |                                                                                               |                  |                                          |                                                                                                    |
|--------------------------------------------------------------------|----------------------------------------------------------------------------------------------------|--------------------------------|-----------------------------------------------------------------------------------------------|------------------|------------------------------------------|----------------------------------------------------------------------------------------------------|
| 込先口座の名書<br>様込先口座名書<br>(内カジカナ大文<br>(ペースも半角で<br>の) 登川(太郎<br>(株) 登川南) | 4人名を入力し、【振込内容<br>4人は以下にご注意して入<br>字、半内英子大文字、半<br>へ力してください。<br>→ れがり知り<br>否→ れれかり/37分/<br>振込先(口能)の確認がで<br>が入力されなかったため、 | Re確認す<br>カレてくだ<br>きません<br>支払口目 | タンを押してください。<br>さい。<br>(カレてください。<br>でした。口便名義人(集込先<br>(の名義人を支払名義人た)                             | ロ座)を入力<br>て振込を行い | し、振込内容を確認<br>ます。こ確認くださ                   | Bボタンを押してください。<br>い。                                                                                                    |
| 支払石義人が人力されなかったため、支払                                                |                                                                                                    |                                |                                                                                               |                  | Carl Ve Marrie                           | ÷.                                                                                                    |
| 支払口座                                                               |                                                                                                    |                                | 推込金額                                                                                          | 0                | 撒达先口                                     | ne -                                                                                                    |
| 支払口座<br>5取引店                                                       | 本版                                                                                                    | =                              | 標込金額<br>30,0                                                                                  | 2 1900           | (銀込先口)<br>金融税関名                          | 在<br>在島田行                                                                                                    |
| 支払口座<br>5取引店<br>4日                                                 | 本店<br>普通                                                                                                    |                                | #送金額<br>30,0<br>#込指定日                                                                         |                  | (数込先口)<br>ま融税関名<br>支店名                   | <ul> <li>■</li> <li>■</li> <li>■</li> <li>(三島銀行)</li> <li>■</li> <li>(三島銀行)</li> <li>■</li> <li>(三島銀行)</li> <li>(三島銀行)</li></ul> |
| 支払口座<br>5取引店<br>14日<br>口座番号                                        | 本店<br>普通<br>2212222                                                                                                  |                                | #込金額<br>30,0<br>種込指定日<br>2013年04月25日 木曜日                                                      |                  | (株)公先(1)<br>金融税(M)名<br>支店名<br>料目         | 全<br>(注島銀行<br>本店営業部<br>普通                                                                                                    |
| 支払口座<br>5取引店<br>4日<br>口座番号<br>口座名表人                                | 本店<br>普通<br>2212222<br>3879 (FD2)                                                                                    |                                | <ul> <li>構込金額</li> <li>30,0</li> <li>構込指定日</li> <li>2013年04月25日 木曜日</li> <li>支払名義人</li> </ul> | 2007             | (株)人方(口)<br>金融税(M)名<br>支店名<br>料目<br>口座番号 | 全<br>ほ島銀行<br>本店営業部<br>普通<br>1234567                                                                                                    |

8.『振込確認』画面が表示されます。

取引内容をご確認いただき、よろしければ確認用パスワードを入力しこの内容で振込ボタンを クリックしてください。

受取人名に誤りがある場合は戻るボタンをクリックし再度入力してください。 その他取引内容に誤りがある場合は振込内容を修正ボタンをクリックしてください。 『振込入力』画面にもどります。

| 0:0         | 画面は産認画面です。取引は完    | 7していません。           |    |              |                |
|-------------|-------------------|--------------------|----|--------------|----------------|
| 里確認を視め回     | 繰り回しますと口圧確認が不可とな  | りますのでご注意ください。      | 80 |              | 2614           |
| 支払口庫        | 使、確認用バスワードを入力し、[こ | の内容で描述」ホタンを押してくたみ、 | 1. | 振込先口度        | ī.             |
| a beauty of | R-                | B2000              | 12 | - The second | N<br>1122-0052 |
| 5105116     | ×18               | 振込手数料              |    | 主触機网名        | (四島銀行          |
| 198<br>     | 815               | 0円                 | I. | 支站名          | 平心宫末部          |
|             | 2212222           | 台計主題               |    | 198<br>0050  | <b>書</b> 通     |
| 口压石载人       | 9072 4942         | 30,000円            |    | し圧要与         | 1234567        |
|             |                   | 滕达予定日              |    | 山田石和人        | Ht= YU/        |
|             |                   | 2013年04月25日 木曜日    |    | 363910.77    | \$P/2.         |
|             |                   | <b>服込指定日</b>       |    |              |                |
|             |                   | 2013年04月25日 未贈日    |    |              |                |
|             |                   | 支払名義人              |    |              |                |
|             |                   | לגוד) לדמל         |    |              |                |
| 權込內容を稽正     |                   |                    |    |              |                |
| 設定用パスワート    | (半角英数字6~12程)(必須)  | [                  |    |              |                |

9. 『振込完了』画面が表示されます。

振込予定日が翌営業日以降の場合は、お取引の受付となりますので、振込予定日にお振り込み が完了していることをご確認ください。

同一の内容で定期的にお振り込みの場合はこの振込パターンを登録するボタンをクリックし パターン登録を行ってください

振込先を保存する場合は振込先口座を登録するボタンをクリックしてください。

引き続きお振り込みを行う場合は同じ口座から振込または別の口座から振り込みボタンをク リックしてください。

| ご利用                      | いただきありがとうござい                            | ました。                                                       |          |                                                                   |                                                                     |  |
|--------------------------|-----------------------------------------|------------------------------------------------------------|----------|-------------------------------------------------------------------|---------------------------------------------------------------------|--|
| 受付番 <sup>1</sup><br>受付日8 | \$:0D4PB0PX04BR<br>\$:2013年04月25日 08時15 | 5分48时                                                      |          |                                                                   |                                                                     |  |
| 支払口座                     |                                         | 根込金額                                                       |          | 振込先口層                                                             | 座                                                                   |  |
| お戦引店                     | 本店                                      | 90,000円                                                    |          | 主動機関名                                                             | 德岛邮行                                                                |  |
|                          |                                         | 權込手數料                                                      |          | WIES                                                              | 本店営業部                                                               |  |
| 科目                       | 8.8                                     | (W) / 10                                                   |          | ×49.0                                                             |                                                                     |  |
| 料目<br>口座番号               | 2212222                                 | Pio                                                        | W.       | A10                                                               | #it.                                                                |  |
| 料目<br>口症番号<br>口症名義人      | 2212222<br>9079 (FD7                    | 0円<br>合計主部                                                 | <i></i>  | ×66<br>料目<br>口圧番号                                                 | 普通<br>1234567                                                       |  |
| 料目<br>ロ症番号<br>ロ症名義人      | 2212222<br>9877 (FD7                    | 0円<br>승計主部<br>30,000円                                      | W.       | <ul> <li>××××</li> <li>料目</li> <li>ロ圧番号</li> <li>ロ圧名表人</li> </ul> | 普通<br>1234567<br>Hモ: 如ク                                             |  |
| 料目<br>口症番号<br>口症名義人      | 2212222<br>9879 (FD7                    | 0円<br>合計主辞<br>30,000円<br>標込予定日                             | <i>W</i> | ×88<br>料目<br>口圧番号<br>口圧名義人<br>登録区分                                | <ul> <li>普通</li> <li>1234567</li> <li>ドモニクロク</li> <li>都度</li> </ul> |  |
| 料目<br>口圧番号<br>口圧名義人      | 2212222<br>9872 (FD?                    | 0円<br>合計主師<br>30,000円<br>標込予定日<br>2013年04月25日 木曜日          | W.       | ×88<br>料目<br>口座番号<br>口座名義人<br>登録区分                                | 普通<br>1234567<br>トモニタロク<br>都座                                       |  |
| 料目<br>口圧番号<br>口座名義人      | 2212222<br>9877 (FA7                    | 0円<br>合計主師<br>30,000円<br>標込予定日<br>2013年04月25日 木曜日<br>支払名義人 | W.       | 200日<br>料目<br>口座名義人<br>登録区分                                       | 普通<br>1234567<br>トモニタロク<br>都座                                       |  |

## 振替

- 1. 画面上の「サービスメニュー」から「振込・振替」を指しご希望の振替方法をクリックしてください。
   [新規に振替]
   … 初めての振替先にお振替を行う場合にご使用ください。
  - [パターンを使用]... 振替実行時に、振替内容をパターンとして登録し、同じ内容で繰り返 しお振替を行う場合にご使用ください。

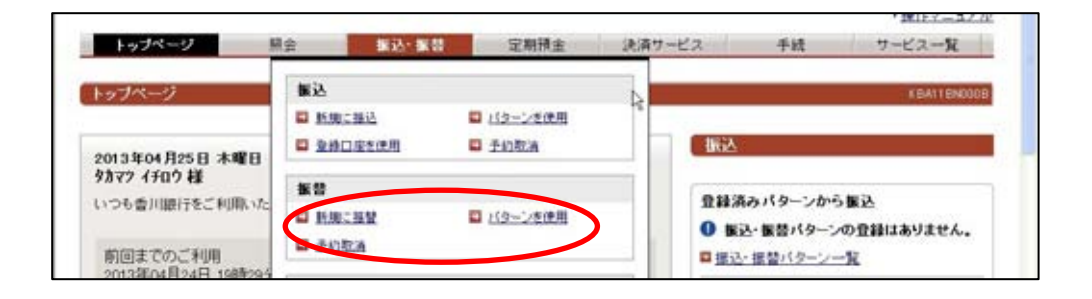

以下、「新規に振替」のケースでご案内します。

2. 『振替入力』画面が表示されます。

出金口座欄から出金口座を選択してください。 振替金額を入力し、振替指定日(31日先まで予約可能)を選択してください。 入金口座欄から入金口座を選択してください。 ご指定の内容をご確認後、振替内容を確認ボタンをクリックしてください。

| 动物         | 8011                                     |         |     |                   |   |             |                                          |     |
|------------|------------------------------------------|---------|-----|-------------------|---|-------------|------------------------------------------|-----|
| 18483      | トレート 「最初の空を確認」                           | ポタンを押し) | t e | だあ)。              |   |             |                                          |     |
| \$ \$6.1   | TRE                                      |         |     |                   | 1 | 、振發         | 先口庫                                      |     |
|            | -H.                                      | _       |     | 個營金融(半角数子)(必須)    | 2 | ar es       | ALC: ALC: ALC: ALC: ALC: ALC: ALC: ALC:  |     |
| ENLO I     | 王の選択                                     |         |     |                   |   | <b>张</b> 替先 | 口径の選択                                    | 100 |
| <b>图</b> 积 | 末編時<br>セルフラどん支店<br>普通 3644237<br>れかり 902 |         |     | 2013年04月25日 未曜日 ¥ |   | 選択          | 末曜時<br>セルフラどん支店<br>普通 3644237<br>ねが7 502 |     |
| BIR)       | 生計用<br>本店<br>普通 201 3653<br>約57 502      |         |     |                   |   | 潮探          | 生計用<br>本店<br>普通 2013653<br>約57 502       |     |

3.『振替確認』画面が表示されます。

取引内容をご確認いただき、よろしければ確認用パスワードを入力しこの内容で振替ボタンをクリックしてください。内容を変更する場合は登録内容を修正ボタンをクリックしてください。

| 0:0       | 画面は確認画面です。取   | 引は完了していません。                                | 39  |       |              |
|-----------|---------------|--------------------------------------------|-----|-------|--------------|
| 支払口座      | 後、確認用バスワードを入  | れし、【この内容で振替】ボタンを押してくたき、<br>振替金額            |     | 振替先口層 | 6            |
| 口探用油      | 生計用           | 20,000円                                    | 27  | 口座用油  | <b>84</b> 44 |
| 5 103/105 | 本店            | #發悟定日                                      |     | お取引店  | セルフラどん支店     |
| 口座名義人     | לטא לימה      | 2013年04月25日 木曜日                            | 140 | 口座名表人 | 209 ("An     |
| 腰臂内容を線正   | D             |                                            |     |       |              |
| は田バフワー    | (半角面的常态~10部)( | (2) (1) (1) (1) (1) (1) (1) (1) (1) (1) (1 |     |       |              |

4. 『振替完了』画面が表示されます。

振替取引が完了しました。

同一の内容で定期的にお振り替えの場合はこの振替パターンを登録ボタンをクリックし パターン登録を行ってください

引き続きお振り替えを行う場合は、同じ口座から振替または別の口座から振替ボタンを クリックしてください。

|                               | お取り引きいただきあり                          | がとうこざいます。                |                                                                                                    |                                  |                           |  |
|-------------------------------|--------------------------------------|--------------------------|----------------------------------------------------------------------------------------------------|----------------------------------|---------------------------|--|
| 受付着<br>受付日                    | 号:004PB0FX04BX<br>時:2013年04月25日 09時; | 22分19秒                   |                                                                                                    |                                  |                           |  |
| 支払口座                          |                                      | ## \$2 ± 28              |                                                                                                    | 振替先口座                            |                           |  |
| 口座開建                          | 生計用                                  | 20,0                     | 00円                                                                                                    | 口症用进                             | 素纖鏡                       |  |
| Contraction of the local data |                                      | Jan 445 TH only 50       | and the second second s | Contraction of the second second | ALX 1.9                   |  |
| お取引店                          | 本店                                   | 接替予定日                    |                                                                                                    | お取引店                             | セルフラどん支店                  |  |
| お取引店<br>料目                    | 本店                                   | 播替予定日<br>2013年04月25日 木曜日 |                                                                                                    | お取引店<br>料目                       | セルフラどん支店<br>普通            |  |
| し 取引店<br>料目<br>口座番号           | 本店<br>普通<br>2013653                  | 接替予定日<br>2013年04月25日 木曜日 |                                                                                                    | お取引店<br>料目<br>口座番号               | セルフラどん支店<br>普通<br>3644237 |  |

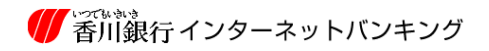

## 予約取消

1. 画面上の「サービスメニュー」から[振込・振替]を指し[予約取消]をクリックしてください。

| トップページ                                          | 会 服込 服装            | 定期預金                 | 決済サー | 22            | 手統     | サービス一覧           |
|-------------------------------------------------|--------------------|----------------------|------|---------------|--------|------------------|
| トップページ                                          | ■ 新聞に登込<br>■ 新聞に登込 | ■ 1(5-)支付用<br>■ 手印取消 | 14   | 振込            |        | KBATTEN000B      |
| 2013年04月25日 木曜日<br>タカマ? イチロ? 様<br>いつも香川銀行をご利用いた | 新聞<br>■ 新規工業型      | ■ 1(5~1)支使用          |      | 登録読みの         | (ターンから | ·振込<br>の登録けたいません |
| 前回までのご利用<br>2013年04月24日 1985294                 | ■ 予約取消             |                      | - 1  | ■ <u>据込·据</u> | ロバターンー | -L               |

2. 『予約取消選択』画面が表示されます。

取消可能な予約取引明細情報が表示されますので、取消明細を選択し、<br/>
取消内容の選択ボタン<br/>
をクリックしてください。

| 建訳   | 確認 第7                                    |                      |                              |                          |                                |      |
|------|------------------------------------------|----------------------|------------------------------|--------------------------|--------------------------------|------|
| 1103 | 省する取得の選択                                 |                      |                              |                          |                                |      |
| *1   | 5動売約数10月間を運用                             | 1、「取領内型の運搬1水4        | いを囲いてください。                   |                          |                                |      |
|      | 2801-12000                               | W. LIGHTSB-9783-1177 | 5 6110 C 00011               |                          |                                |      |
|      | 受付番号<br>受付日<br>受付時刻                      | 取引種別<br>資金移動予定日      | 支払口産                         | 取引金額<br>取引手数料<br>取引合計金額  | 人金先口莲                          | 取引状况 |
| 0    | 004PB0FX04C1<br>2013年04月25日<br>09時25分27秒 | 權込<br>2013年05月07日    | 本店<br>普通 2212222<br>効マン イチロウ | 10,000円<br>0円<br>10,000円 | 香川銀行<br>セルフラどん支店<br>香達 3644237 | 受付完了 |

3. 『予約取消確認』画面が表示されます。

取引に相違が無いことをご確認いただき、よろしければ確認用パスワードを入力しこの取引を取消 ボタンをクリックしてください。

| 0 201<br>这予的取消情報                                                 | 6回は確認画面です<br>そこ確認後、確認用/ | 、取らの R | 見消は完了していません。<br>人力し、【この取引を取り削ボタンを押し | てください。 |       |              |   |     |          |    |       |         |
|------------------------------------------------------------------|-------------------------|--------|-------------------------------------|--------|-------|--------------|---|-----|----------|----|-------|---------|
| 取消する取引の取引機制<br>取消する取引の受付番号                                       |                         | 螺込     | 國法                                  |        |       |              |   |     |          |    |       |         |
|                                                                  |                         | 0D4PB  | 0D4PB0FX04C1                        |        |       |              |   |     |          |    |       |         |
| 取消する取引の受付日時 2013年<br>取消する取引の取引状況 受付売<br>取消する取引の取引状況 インター<br>支払口座 |                         |        | 2013年04月25日 08時25分27秒<br>受付完了       |        |       |              |   |     |          |    |       |         |
|                                                                  |                         |        |                                     |        |       |              |   |     | 援込金額     |    | 振込先口度 | 6       |
|                                                                  |                         |        |                                     |        |       |              |   |     | a pozita | *0 |       | 10,000円 |
|                                                                  |                         |        | 4日                                  | #.A    |       | <b>推达手数料</b> | 演 | 支店名 | セルフうどん支店 |    |       |         |
| 口座委号                                                             | 2212222                 |        | 아프                                  |        | 84 E  | 68           |   |     |          |    |       |         |
| 口座名義人                                                            | 5tt72 (FD2              |        | 合計金額                                |        | 口徑番号  | 3644237      |   |     |          |    |       |         |
|                                                                  |                         |        | 10,000円                             |        | 口座名義人 | 201 Tab      |   |     |          |    |       |         |
|                                                                  |                         |        | 權込予定日                               |        | 登録区分  | 都度           |   |     |          |    |       |         |
|                                                                  |                         |        | 2013年05月07日                         |        |       |              |   |     |          |    |       |         |
|                                                                  |                         |        | 文弘-6代人                              |        |       |              |   |     |          |    |       |         |
|                                                                  |                         |        | 3473 4747                           |        |       |              |   |     |          |    |       |         |
| W20070ESNW                                                       | Children and the state  |        |                                     |        |       |              |   |     |          |    |       |         |

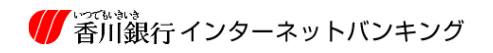

4. 『予約取消完了』画面が表示されます。 予約受付分の取消を完了しました。

| 完了              |                                                 |                       |              |             |     |              |         |  |  |
|-----------------|-------------------------------------------------|-----------------------|--------------|-------------|-----|--------------|---------|--|--|
| 取消の             | 受付を完了しまし                                        | 村を完了しました。             |              |             |     |              |         |  |  |
| 受付番<br>受付日5     | 受付番号=004PB0FX04C3<br>受付日時=2013年04月25日 00時26分52秒 |                       |              |             |     |              |         |  |  |
| 取得した取引の取引権制 振送  |                                                 |                       | 5            |             |     |              |         |  |  |
| 取得した取引の受付番号の    |                                                 |                       | 0D4PB0FX04C1 |             |     |              |         |  |  |
| 取消した取引の受付日時 20t |                                                 | 2013年04月25日 09時25分27秒 |              |             |     |              |         |  |  |
| の商した取引の取引状況     |                                                 | - 44 A                |              |             |     |              |         |  |  |
| 取得した取引のチャネル イン  |                                                 | ンターネット                |              |             |     |              |         |  |  |
| 支払口座            |                                                 |                       |              | 振込金額        | Don | 振込先口度        | 振込先口座   |  |  |
| お取引店            | *5                                              |                       | 1            | 10,000      |     | 主教教师名        | 委川總行    |  |  |
| 料目              | ₩ <b>.</b><br>2212222                           | 15                    | 振込手数科        | 34          | 支店名 | セルフラどん支店     |         |  |  |
| 口捏筆号            |                                                 | 11                    |              | PH 1        | 料目  | 普通           |         |  |  |
| 口匠名義人           | 9879 (FD9                                       |                       | 1            | 合計金額        |     | 口压曲号         | 3644237 |  |  |
|                 |                                                 |                       |              | 10,000      | 円   | 口座名義人        | 50° 000 |  |  |
|                 |                                                 |                       |              | 继込予定日       |     | <b>批科区</b> 分 | 都度      |  |  |
|                 |                                                 |                       |              | 2013年05月07日 |     |              |         |  |  |
|                 |                                                 |                       |              | 支払名義人       |     |              |         |  |  |